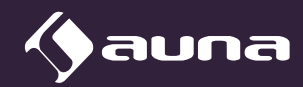

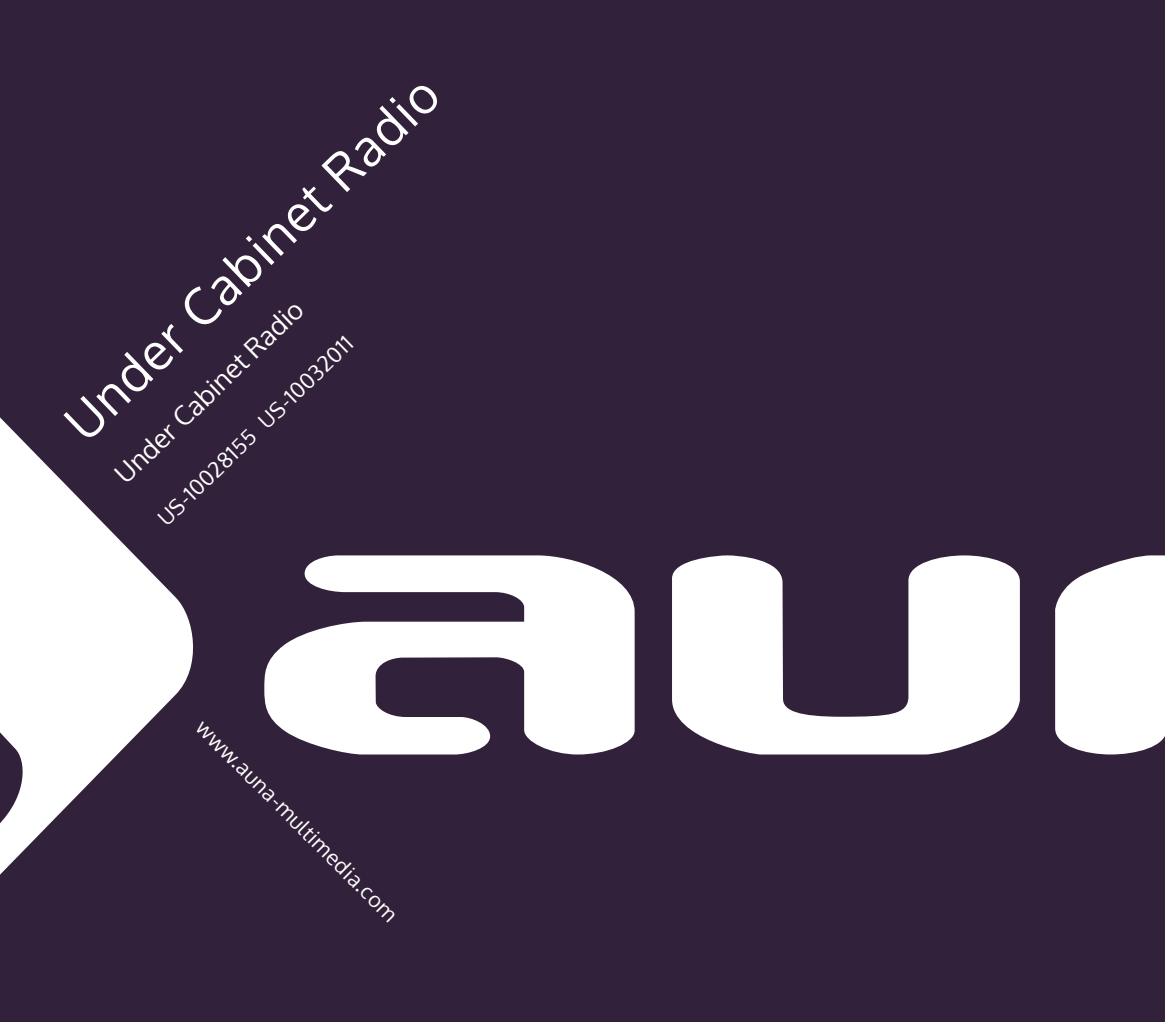

# ICH BIN EIN BERLINER\*

\* John F. Kennedy on June 26, 1963 in his speech in Berlin, on the occasion of the 15th anniversary of the Berlin Airlift.

#### Dear customer,

Congratulations you on your purchase. Please carefully read the following instructions carefully for the connection and use of this product. It is important to carefully follow these instructions to prevent serious personal injury or damage to the product. We assume no liability for damage caused by disregarding the instructions in this manual or otherwise for improper use of this product. In this case, you assume all risk and responsibility.

## CONTENTS

Technical Data 4 Warning 5 Warranty 7 Safety Instructions 8 **Operating Elements 10** Installation 13 Initial Operation 13 Settings 15 Internet Radio 20 Media Player 22 Spotify Connect 24 **DLNA Streaming 24** FM Radio 27 AUX Input 28 Alarm and Sleep Function 29 Egg Timer 30 Troubleshooting 30

## **TECHNICAL DATA**

| Item number               | US-10028155<br>US-10032011                                 |
|---------------------------|------------------------------------------------------------|
|                           |                                                            |
| Description               | Internet Radio / WiFi Audio Player<br>with stereo speakers |
| Display                   | 2.4", 320 x 240, TFT                                       |
| Supported network         | IEEE 802.11b/g/n;                                          |
| Supported encryption      | WEP, WPA, WPA2 (PSK), WPS                                  |
| Streaming                 | UPnP, DLNA                                                 |
| Supported file types      | MP3, WMA, WAV, AAC, FLAC                                   |
| FM                        | 87.0 – 108.0 MHz, with RDS                                 |
| AC/DC Adaptor             | 7.5V / 1200mA; inpput: 110V ~60Hz                          |
| Standby power consumption | <1W                                                        |
| Connections               | 1/8" AUX-IN<br>Stereo 1/8" Line-Out                        |
| Dimensions                | 9.3" x 2.8" x 5.4"                                         |
| Weight                    | ~ 2.1 lb.                                                  |

## Made in China

Berlin Brands Group Inc. 101 Montgomery Street, Suite 2050 in San Francisco, CA 94104 www.berlin-brands-group.com

## WARNING

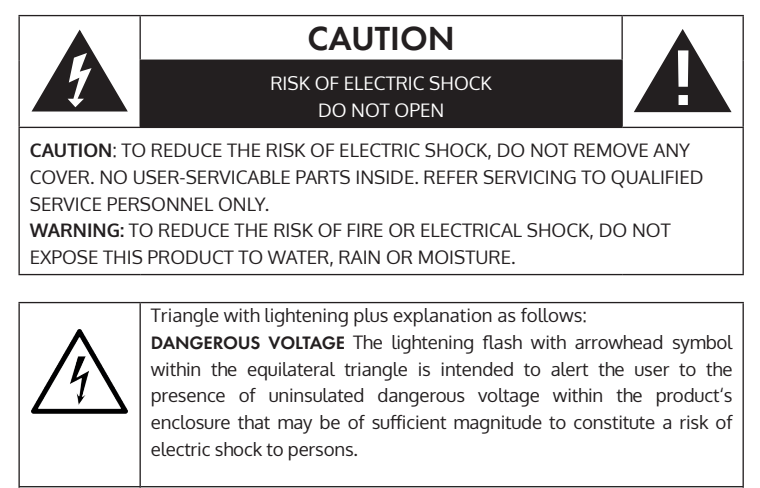

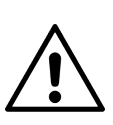

Triangle with exclamation point plus explanation as follows: **ATTENTION**: The exclamation point within the equilateral triangle is intended to alert the user to the presence of important operating and maintenance (servicing) instructions in the literature accompanying with this product.

**California Proposition 65 Warning:** The product may contain chemicals known to the State of California to cause cancer and birth defects or other reproductive harm. (California law requires this warning to be given to customers in the State of California.)

**Ventilation Warning**: Do not block any ventilation openings by situating the product on a bed, sofa or similar surface that may block the ventilation openings; or place in built-in installation. The product should be situated so that its location or position does not interfere with its proper ventilation

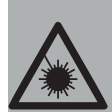

DANGER

Invisible laser radiation can cause serious personal injury when open and if the interlock fails or is defeated! Avoid direct exposure to beam. Use of controls or adjustments other than those specified herein may result in hazardous radiation exposure and serious personal injury. **FCC Warning**: This equipment may generate or use radio frequency energy. Changes or modifications to this equipment may cause harmful interference unless the modifications are expressly approved in the instruction manual. The user could lose the authority to operate this equipment if an unauthorized change or modification is made.

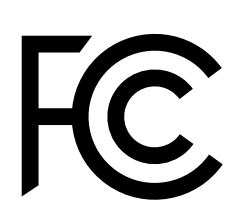

This device has been tested and found to comply with Part 15 of FCC rules. Operation is subject to the following two conditions: (1) the device may not cause harmful interference and (2) the device must accept any interference received, including interference that may cause undesired operation. These FFC rules are designed to provide reasonable protection against harmful interference in a residential installation. PRODUCT COMPLIES WITH DHHS RULES 21 CFR Chapter I, SUBCHAPTER J

## WARRANTY

Berlin Brands Group (the "Company") warrants to the original retail purchaser of this Product that should this Product or any part thereof, under normal use and conditions, be proven defective in material or workmanship within twelve (12) months from the date of original purchase, such defect(s) will be repaired or replaced with reconditioned Product (at the sole discretion of the Company) without charge for parts and repair labor. To obtain repair or replacement within the terms of this Warranty, the Product is to be delivered with proof of warranty coverage (e.g. dated bill of sale), specification of defect(s), transportation prepaid, to the Company at the address provided herein

This warranty, as set forth above, may be extended for an additional six (6) months for a total warranty period of up to eighteen (18) months by registering the Product with the Company. In order to register the Product, the original retail purchaser must complete and return the registration documents provided along with the Product to the Company or register online at <u>www.auna-multimedia.com/warranty</u> within ninety (90) days of the days of the original purchase.

This Warranty does not apply to any product or part thereof which, in the opinion of the Company, has suffered or been damaged through alteration, improper installation, mishandling, misuse, neglect, accident, or by removal or defacement of the factory serial number/bar code label(s). THE EXTENT OF THE COMPANY'S LIABILITY UNDER THIS WARRANTY IS LIMITED TO THE REPAIR OR REPLACEMENT PROVIDED ABOVE AND, IN NO EVENT, SHALL THE COMPANY'S LIABILITY EXCEED THE PURCHASE PRICE PAID BY PURCHASER FOR THE PRODUCT.

THIS WARRANTY IS IN LIEU OF ALL OTHER EXPRESS WARRANTIES OR LIABILITIES. ANY IMPLIED WARRANTIES, INCLUDING ANY IMPLIED WARRANTY OF MERCHANTABILITY, SHALL BE LIMITED TO THE DURATION OF THIS WRITTEN WARRANTY. ANY ACTION FOR BREACH OF ANY WARRANTY HEREUNDER INCLUDING ANY IMPLIED WARRANTY OF MERCHANTABILITY MUST BE BROUGHT WITHIN A PERIOD OF 18 MONTHS FROM DATE OF ORIGINAL PURCHASE. IN NO CASE SHALL THE COMPANY BE LIABLE FOR ANY CONSEQUENTIAL OR INCIDENTAL DAMAGES FOR BREACH OF THIS OR ANY OTHER WARRANTY. No person or representative is authorized to assume for the Company any liability other than expressed herein in connection with the sale of this product.

Some states do not allow limitations on how long an implied warranty lasts or the exclusion or limitation of incidental or consequential damage so the above limitations or exclusions may not apply to you. This Warranty gives you specific legal rights and you may also have other rights which vary from state to state.

## SAFETY INSTRUCTIONS

## FAILURE TO CAREFULLY FOLLOW THESE INSTRUCTIONS MAY LEAD TO SERIOUS PERSONAL INJURY AND DAMAGE TO YOUR PRODUCT.

#### **General Instructions**

- DANGER. NOT FOR USE BY CHILDREN UNDER THE AGE OF 18.
- For home and personal use only. Any other usage shall be construed as a misuse as set forth herein.
- For indoor use only. Outside usage shall be construed as a misuse as set forth herein.
- Read, keep and follow the instructions carefully.
- Heed all warnings.
- Electrical equipment should never be kept or stored in rain or damp environments. Storage of the Product under the aforementioned conditions shall be construed as neglect as set forth herein
- Unplug the product during lightning storms or when unused for long period of time. Any actions to the contrary shall be construed as a neglect as set forth herein.
- When servicing only use identical replacement parts, as specified by the manufacturer. Usage of any other parts shall be construed as an alteration as set forth herein.
- Do not expose to direct sunlight and do not install near any heat sources such as radiators, heat registers, stoves, or other apparatus that produces heat. Conducting any of the foregoing shall be construed as a misuse as set forth herein.
- Before first use clean the Product. Failure to clean Product prior to its initial usage shall be construed as neglect as set forth herein.
- DO NOT PLUG IN THE PRODUCT UNLESS IT IS TURNED OFF
  COMPLETEY.
- DO NOT STORE FOOD OR LIQUIDS IN THE PRODUCT.
- Do NOT expose to dripping or splashing water. Do NOT place objects on top of the product. Conducting any of the foregoing shall be construed as a misuse as set forth herein.

#### Special safety instructions

- Do not expose this device to rain.
- Do not place any objects filled with liquids, such as vases, on this device.
- Only use the recommended accessories.
- Do not attempt to repair this device yourself.
- Contact qualified service personnel for maintenance.
- Do not drop metal objects into this device.
- Do not place heavy objects on this device.
- Clean only with a dry cloth.
- Do not block the ventilation openings.
- Do not install the equipment near sources of heat such as heaters, stoves, ovens, or other hot appliances (such as amplifiers, etc.)

#### Setup

- Caution Do not place sources of open flames, e.g., burning candles, on the device.
- Place the device on a dry, level, water-resistant and heat-resistant surface.
- Choose a location where children cannot reach the device.
- The socket must be easily accessible in order to be able to quickly disconnect the device from the circuit in an emergency.
- Do not install or position this device in a bookcase, cupboard, or other small space. Ensure good ventilation of the device.
- Do not place the device on amplifiers or other equipment that may become hot. This heat could damage the device.
- Do not expose this device to excessive vibration.

#### Transport

• Please keep the original packaging. To ensure adequate protection when transporting the device, pack the device in its original packaging.

#### Cleaning

• Do not use volatile fluids, such as insect sprays. The surface can be damaged by excessive pressure during wiping. Rubber or plastic parts should not be left in contact with the device for an extended period of time. Use a dry cloth.

## **OPERATING ELEMENTS**

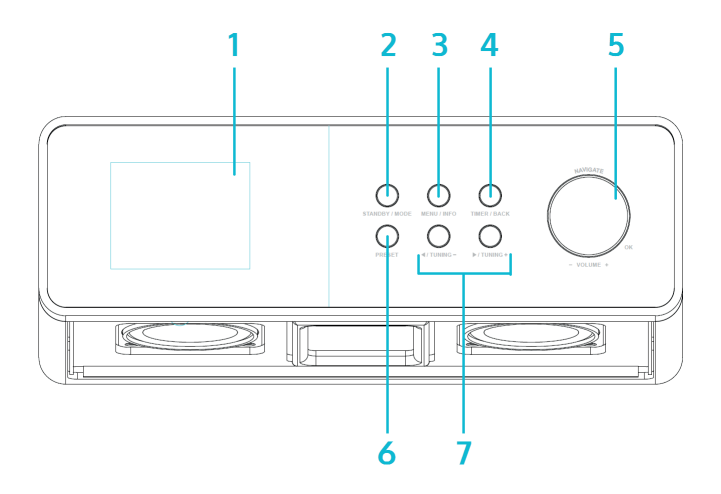

- 1 Display
- 2 STANDBY / MODE
- 3 MENU / INFO
- 4 TIMER / BACK
- 5 NAVIGATE / OK / VOL+/-
- 6 PRESET
- 7 ₩/₩
- 8 On / off
- 9 AUX IN
- 10 LINE OUT
- 11 Power supply connection

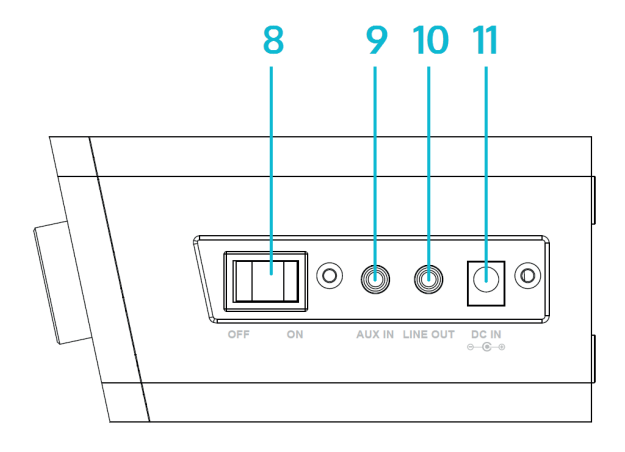

Remote Control

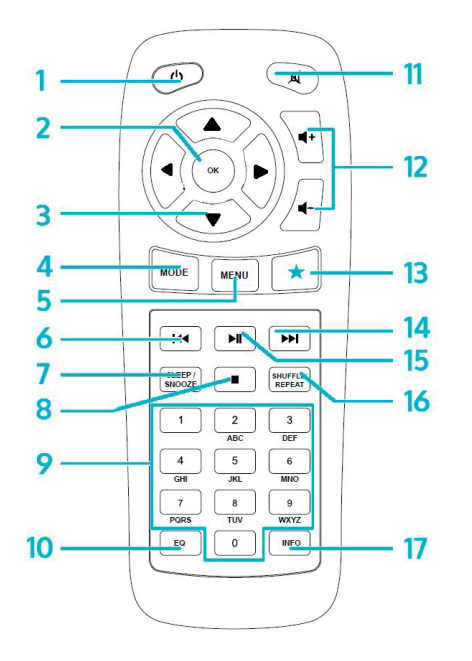

- 1 On/Standby
- 2 OK
- 3 Arrow keys for navigating through menus or lists
- 4 MODE

Choose between FM, DAB, internet radio, AUX, BT, network media player

- 5 MENU
- 6 脉
- 7 SLEEP/SNOOZE
- ▶ ■
- 9 Num pad
- 10 EQ
- 11 Mute
- 12 VOL+/VOL- (change the volume)
- 13 FAV

Go to favourites / stored presets

- 14 🕨
- 15 🛯
- 16 SHUFFLE/REPEAT
- 17 INFO

Notes on remote control

Press the tab on the battery compartment with your thumb and twist it out. Insert a CR2025 battery (3V), making sure that you insert the battery with the plus side facing up. Caution: incorrect battery types may burst when used, which can lead to the emission of harmful substances.

## INSTALLATION

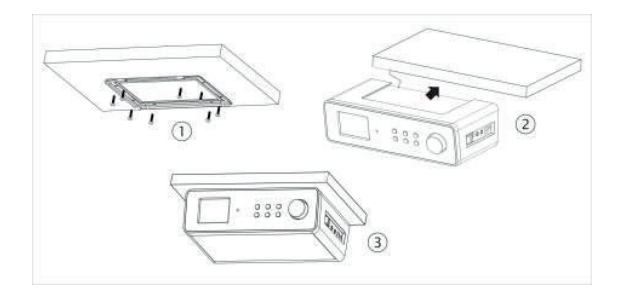

The KR-200 is perfect for installation on the underside of a (kitchen) hanging cabinet. To do this, unscrew the supplied metal frame as shown here on the underside of the cabinet, and slide the radio device over the frame.

Make sure that you choose a cabinet with a bottom strong enough to support the weight on the screws.

## **INITIAL OPERATION**

The following products are included with delivery:

- Main device
- Power adapter
- Remote control
- Audio cable with 2 x 3.5 mm jack plug
- User manual

Connect the power adapter to the power plug connection on the back of the device with an electrical outlet. Turn on the device on the back.

#### Prepare the network

WLAN: Ensure that the wireless network is set up and that you have the WEP, WPA, or WPA2 password to access it. You can also use the WPS (WIFI Protection Setup) to connect. Make sure that the network device status light indicates an existing connection.

#### Setup Assistant

With the first use, the system will ask if you want to use the Setup Wizard. Select YES to start setup. For details about the wizard, see 'Setup Wizard'. Select NO if the system asks whether you want to start the wizard the next time the device is turned on.

The internet radio will automatically connect to the set network after switching on. If you want to change the network, select the System Settings to set the new network.

Press Standby or on the remote control to enter the standby mode. The time, date and active wake-up time will be shown on the display.

Turn the volume wheel or press / on the remote control to adjust the volume. With the button, you can mute the sound.

#### Play back music from PC

- Connect the PC to the network.
- Make sure that the internet radio is turned on and connected to the same network.
- Open the UPnP platform Windows Media Player (11 or later). Alternatively, other programs such as Windows Media Connection can be used.

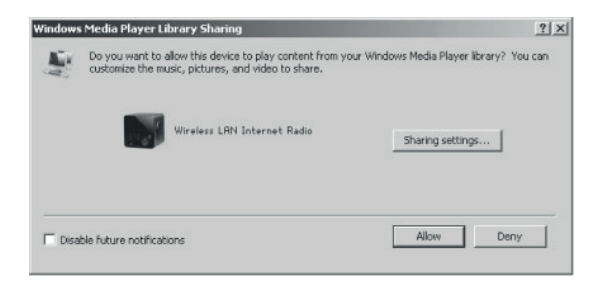

Allow media to be transferred to Wireless LAN Internet Radio.

| Sharing settings   |   |      |              |
|--------------------|---|------|--------------|
| Share my media to: |   |      | Settings     |
| Wireless LAN Inte  | r |      |              |
| 1                  |   | <br> | <br><u>}</u> |

• Add the desired audio files and folders to the media library.

## SETTINGS

In the main menu, you have access to the following modes: internet, radio, media player, DAB, FM, AUX, sleep function, alarm and settings. Call up these settings first in order to set up the device to your liking.

#### System Settings

Setup Wizard

| Setup wizard |    |
|--------------|----|
| Start now?   |    |
| YES          | NO |

#### Time/Date

Choose between either a 12-hour or a 24-hour display.

#### Auto update

The time can be set manually or automatically via DAB, FM or the network. The Auto Update works with data transmitted via DAB, FM or the internet. The clock will be updated only when you use the appropriate mode. It is therefore recommended to select a mode that you will use regularly.

#### Time zone, daylight savings time

Set your time zone. If your region uses daylight savings time and it is active, you can also set this here.

#### Manual setting

If you decide not to set it automatically, you may enter the time and date manually. We display this in the following format: dd-mm-yyyy and hh:mm.

The selected value will be displayed flashing. Adjust each value using the navigation dial or the </> buttons on the remote control. Once a value is entered, press Select to continue with the next value.

#### Network

**WLAN region**: Select the appropriate region to get the best possible connection.

**Scan for network**: The WLAN internet radio is compatible with all current network protocols and encryption. It searches for available networks and lists them for you.

The network type is also displayed ([WPS] before the network name). Select the desired network.

For wireless networks, you will be asked to enter the network password.

**Standard encrypted network**: Use the navigation wheel or the directional buttons on the remote control to move the cursor and enter the password. Press Select to confirm. The password will be displayed at the top of the screen.

On the right, you can see the following 3 functions: delete, OK, and cancel.

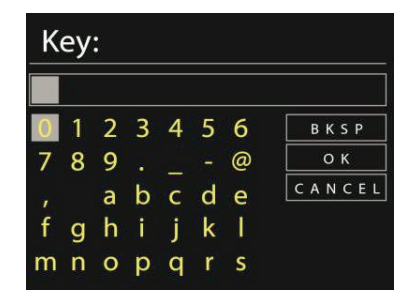

#### WPS encrypted networks

WPS encrypted networks are marked as such in the list. Use one of the following methods to connect.

• Enter the WPS key as explained in the previous section.

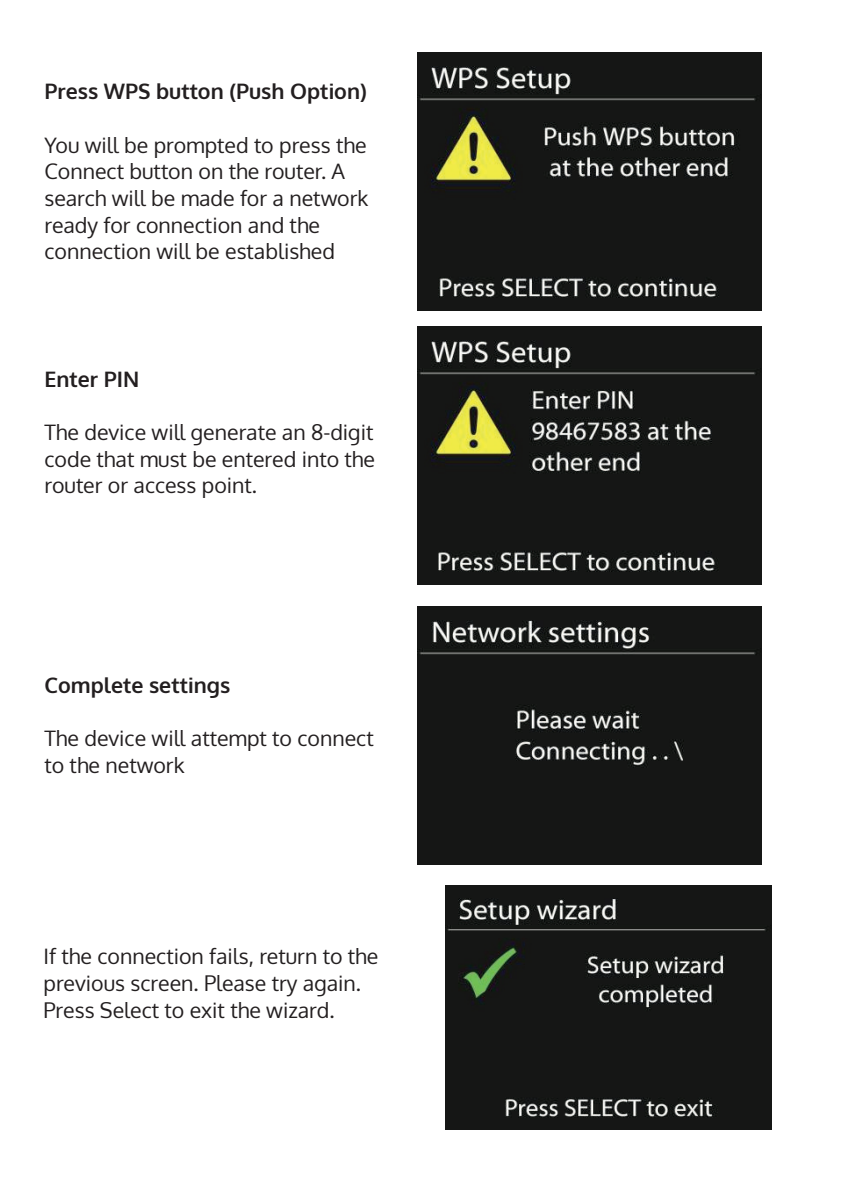

#### Equalizer

Various equalizer modes are available: Normal, Flat, Jazz, Rock, Movie, Classic, Pop and News. A user-defined EQ is also available, which allows you to adjust bass and treble.

Press EQ on the remote control to enter the menu or select the settings from the menu -> System Settings

| 📃 Equaliser |   |
|-------------|---|
| Normal      | * |
| Flat        |   |
| Jazz        |   |
| Rock        |   |
| Move        |   |

#### Network

Network assistant: Enter to search and connect to networks.

**PBC WLAN settings**: Settings of the PBC connection (Push Button Connection)

**View settings**: View information about the currently connected network: Active Connection, MAC Address, WLAN Region, DHCP, SSID, IP Address, Subnet Mask, Gateway Address, Primary and Secondary DNS.

**WLAN region**: Select the appropriate region to get the best possible connection.

**Manual adjustment**: Select between wireless networks and enable / disable Dynamic Host Configuration Protocol (DHCP).

**Network profile**: The device remembers the last 4 networks it has been connected to and automatically tries to connect to one of them, if one of them has been found. Here you can see the list of stored networks. You may remove unwanted networks by selecting them, pressing Select, and confirming deletion.

**Maintain network connection**: If you choose to maintain the connection, the device will not disconnect from the network, even in standby mode. This allows the device to stay ready to stream DLNA transmissions in any mode.

#### Time/Date

Manually or automatically enter the time, time format, time zone and daylight savings time.

#### Language

The standard language is English.

#### Default settings

Here you can reset all settings to the default settings. Remember that all settings will be lost. However, the software version will be retained, as will the registration on the internet radio portal. If you do not log in with another user account, your radio favorites will also be retained.

#### Software update

Occasionally, software updates may be available that can correct errors or provide new features. If updates are available, they may be checked for manually or automatically (default). If new software is found, you will be asked if you wish to continue with the update. If you agree, the update will be loaded and installed. After an update, all individual settings will be retained.

Note: Before you start an update, make sure that the device is connected to a stable power supply. A loss of power during an update could permanently damage the device.

#### Info See the firmware version and the radio ID.

#### **Background lighting**

You can adjust the background lighting to the surroundings. You can also set the length of inactivity, after which the display will automatically be dimmed.

## **INTERNET RADIO**

The internet radio can receive thousands of radio stations and podcasts via a broadband internet connection. If you select 'Internet Radio,' the device will contact the Frontier Silicon Internet portal to obtain a list of available stations.

The portal also offers several lists of favorite senders that you can personalize

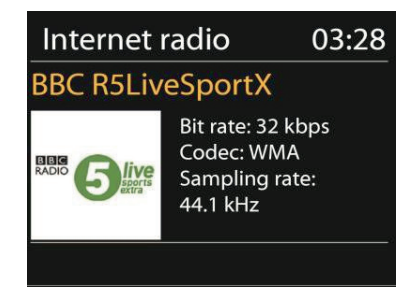

If you are already listening to an Internet radio station, you can press 'Return' or 'Play' on the remote control to quickly return to the last visited branch of the menu tree, rather than Menu to go tothe first menu of Internet radio mode.

| Last listened   | > |
|-----------------|---|
| Station list    | > |
| System settings | > |
| Main menu       | > |

#### Last heard

When internet radio mode is started, the last station will be selected. To select another station that you have previously listened to, go to this menu item and select the station.

#### Station list

Browse the channel list according to different categories like genre, place, popular and new. You can also search for a station using a keyword

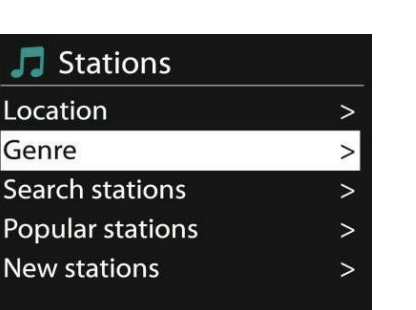

#### Favorites

Favorites are stored in the radio portal and will be available on all internet radios registered with the same user account. Before favorites can be used, you must register the device on the internet portal.

To register your device, go to Station List> Help> Get Access Code. You will need this code when registering

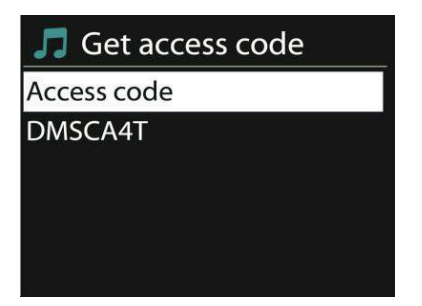

Go to the website www.wifiradio-frontier.com. If this is your first visit to the site, register for a new user account with the following information:

- Access code
- Your email address
- Password
- Radio model

If you already have a user account and want to add the radio, log in with your account and click on Settings (My Preferences) and Add Radio (Add Another WIFI Radio).

#### My stations

You can add your own channels in addition to the stations already listed. You may do this via the internet portal.

#### Presets

These stations are stored in the radio and are not available on other radios. Press and hold Preset to add a station to the memory. The display will show you the memory screen after a short time. Select one of the 10 available storage slots.

Press Preset to access preset stations. When a stored station is played, P1–P10 will appear on the display.

The buttons P1–P10 on the remote control can be used to access the stored stations.

#### **Playback information**

While a station is being played, its name and description will be displayed. Press INFO again to see more information, such as genre, location, play buffer, etc.

## MEDIA PLAYER

From a computer on the network, you can play files in the formats MP3, WAV, WMA, AAC and FLAC.

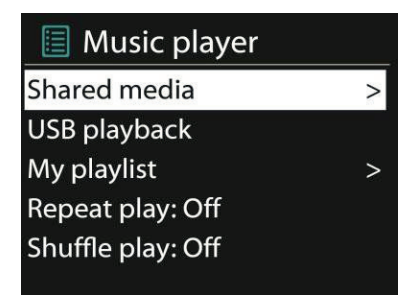

When you are playing a file, press Return or < on the remote control to go to the previous section of the menu tree. Press  $\bowtie$  or  $\bowtie$  to play the previous or next track. Press Play / Pause to play or pause.

#### Shared media

If you have set up media sharing, you should see an entry consisting of the computer name and the name of the media. If you have more than one computer sharing media, the alternatives will be listed. Select the media you want to play.

From this point, the lists are created from the shared media server. The first menu displays a list of media types. For example, music, video, pictures, and playlists. The internet radio can only play music and playlists.

There is also a search function, which finds titles in a similar manner to the internet radio, using categories such as genre, artist or album.

When you have found a track, press Select to play it.

#### Repeat/random function

You can set the device to play tracks repeatedly or in random order. To do so, press  $\bigcirc$  or  $\checkmark$  on the remote control.

#### **Playback information**

During playback, the display will show title and artist (UPnP) or the file name. There will also be a timeline showing the played and total playing time. A symbol is displayed at the bottom of the screen when UPnP is played. Press Info repeatedly for more information.

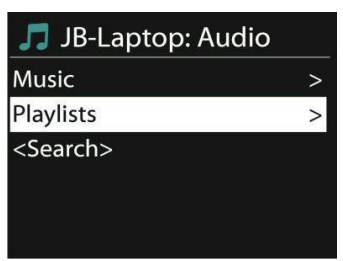

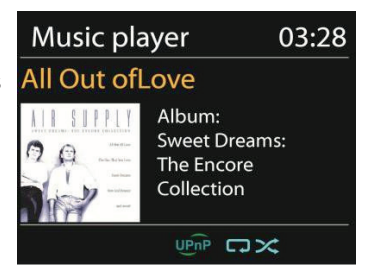

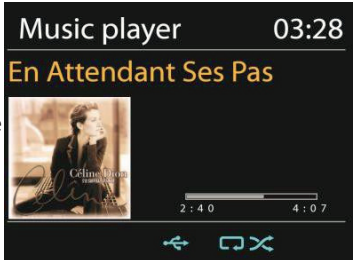

## SPOTIFY CONNECT

With Spotify Connect, you can stream your Spotify content directly to your stereo or TV, using the Spotify app on your smartphone or tablet as a remote control.

You will need a Spotify Premium account. Visit www.spotify.com to open an account. You can also open a free trial account ('Free Trial') to try it out. How it works:

- Connect your KR200 to the (WIFI) network which you can access with the PC / smartphone / tablet that you use Spotify with.
- Open Spotify or the Spotify app, and play any song.
- Tap the song icon or album cover in the lower-left corner and select 'CONNECT'
- Select the KR200 from the list

For more information on Spotify and connection setup, please visit www. spotify.com/connect

Licenses: The license terms of Spotify and the Spotify software can be found at http://www.spotify.com/connect/third-party-licenses.

## **DLNA STREAMING**

You can also stream music via DLNA to the KR-200 – from a PC, Android smartphone or tablet or iOS devices.

- Connect the PC to the network.
- Make sure that the internet radio is turned on, and connected to the same network.
- Open the UPnP platform Windows Media Player (11 or later). Alternatively, other programs such as Windows Media Connection may be used.
- Allow media to be transferred to 'Wireless LAN Internet Radio'.
- Add the desired audio files and folders to the media library.

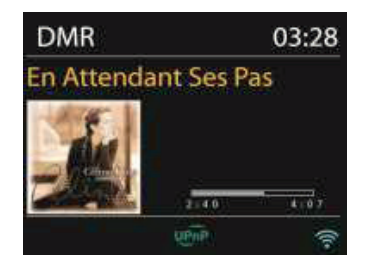

### A) Streaming from a computer

- Share your media with the KR-200:
- System Settings -> Network and Internet -> Network and Sharing Center -> Media Streaming. Release the data for the KR-200.
  Open Windows Media Player and enable remote access for the KR-200.

| . Wednesd M                                                                                                    | ulu Phone                                                                                                    |            |
|----------------------------------------------------------------------------------------------------|----------------------------------------------------------------------------------------------------|------------|
| 00 .                                                                                                    | Unity 4 Mart 4 Marts 4 BiolAct                                                                                   |            |
| Dependent, P.                                                                                                    | Rosen - Complete -                                                                                               |            |
| ill Shiny<br>Si Paylor<br>4 (2 Meri                                                                                                    | Mine Internet power to home media<br>V Mine operate particle of og Playm<br>Turk en media aksameng udd Homelonge | Tang Burky |
| C. Arr<br>C. Arr<br>C. |                                                                                                    |            |

| Hodows Marks Flags                                                                                                    |                                                                   |     |
|----------------------------------------------------------------------------------------------------|-------------------------------------------------------------------|-----|
| OO + Litory +                                                                                                    | Playlists + test                                                  |     |
| Orperes + Draw +                                                                                                    | Create paylot . •                                                 |     |
|                                                                                                    | # . Cas Langti Haling                                             |     |
| E they                                                                                                    | 1 Monortown was united                                            | ŵŵ. |
| E E Photos<br>E Mel<br>E Mel<br>E Mode<br>E Mode                                                                                                    | Al-4 Play at Disco<br>Reg<br>High head<br>High head<br>Addition 4 |     |
| i) Abut<br>i) Units<br>ii) Value                                                                                                    | 6.92<br>Rote:<br>First altans trito                               |     |
| Pataree<br>Pataree<br>Pat | Rename Front MT.<br>House, an<br>Monet classes                    |     |
| P. Ofter Linesed                                                                                                    | th operations                                                     |     |
| E Pretaber Janua<br>E Proviniti is cent                                                                                                    | Prind in Manage<br>Open the Assattory                             |     |

#### B) Streaming from a smartphone / tablet

- Locate and install any free or commercial app from Google Play or the Apple App Store if you are using an Android or iOS device.
- In the two apps shown here 'BubbleUPnP' and 'Twonky Beam' search for the KR-200 as the player, and select the desired server. Then, control playback in the app.

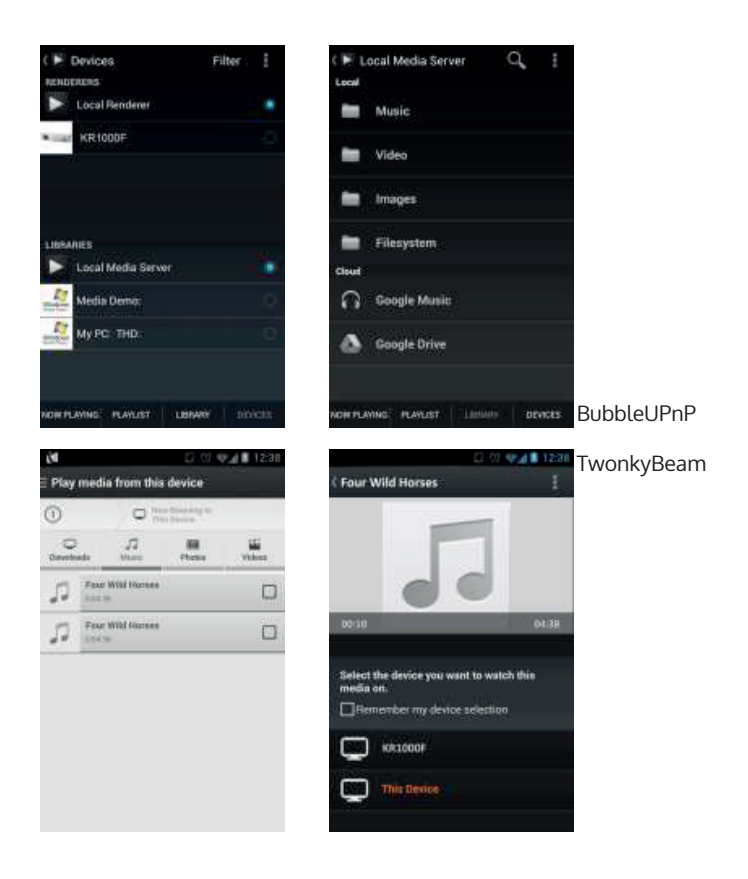

## **FM RADIO**

The FM radio mode receives analogue radio signals, and the display shows the RDS information (Radio Data System) from the station.

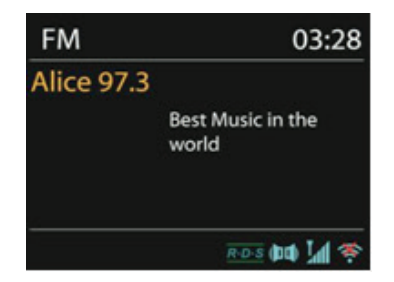

Press Select to find a station. The frequency display will appear as soon as the device starts scanning the FM frequency band. Alternatively, you can search the frequencies by holding down < or >, or you can quickly change from station to station by briefly pressing the keys or turning the navigation wheel.

#### Presets

Press and hold Preset to add a station to the memory. The display will show you the memory screen after a short time. Select one of the 10 available locations, and confirm by pressing the NAVIGATE / VOL+/- / OK button. Press Preset to access preset stations. When a stored station is played, P1–P10 will appear on the display. The buttons P1–P10 on the remote control can be used to access the stored stations.

#### **Playback information**

While a station is being played, the display will show its frequency and, if available, RDS information, e.g., the name of the program or the name of the title. If no RDS information is available, the display will show only the frequency. Stereo transmissions are indicated at the top of the screen. Press Info repeatedly for more information.

#### Settings

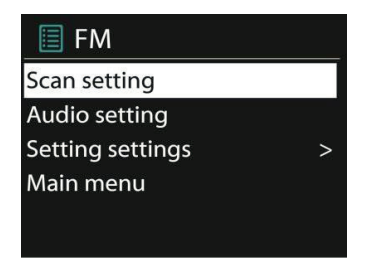

**Search settings**: By default, the search registers each found station. This can lead to the storage of many stations that do not have a good signal. You can enable the option to register only strong stations (Strong Stations Only) here.

**Audio settings:** All stations are transmitted in stereo. This can result in poor sound when the signal is weak. Here, you can enable the option to play weak stations in mono (Weak Reception / Listen to Mono).

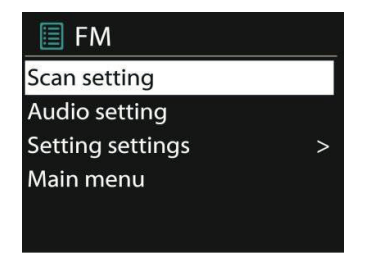

## **AUX INPUT**

In AUX mode, you can play music from an external source such as an MP3 player via the internet radio. To do this, perform the following steps.

- Turn the volume down on the internet radio and the external device.
- Connect the external audio source to the AUX input.
- Either press Mode until the display shows AUX IN, or select AUX from the main menu.
- Adjust the volume of the internet radio and, if necessary, the external device.

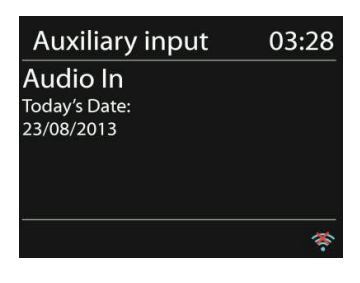

## ALARM AND SLEEP FUNCTION

To activate the sleep timer, you can select Sleep in the main menu or press Sleep on the remote control. The following options are available: Off, 15, 30, 45 and 60 minutes.

Once you have set a time for the timer, the system will return to the main menu. Press Menu to return to the playback screen.

#### Alarm

There are 2 versatile wake-up calls with snooze function. Each alarm can be set in various ways. From the main menu, select Alarm to set an alarm.

| 🗏 Alarm 1             |  |
|-----------------------|--|
| Enable: Daily         |  |
| Time: 07:30           |  |
| Mode: Internet Radio  |  |
| Preset: Last listened |  |
| Volume: 10            |  |

## Select Alarm 1 or 2 and configure it according to the following properties:

- Active: on / off
- Frequency: daily, once, on weekdays, on weekends
- Time
- Mode: buzzer, internet radio, DAB, FM
- Preset: last heard 1–10
- Volume: 0–20

Scroll down and select Save to activate the new settings. The screen will indicate active alarms with a symbol at the bottom left.

To quickly interrupt the alarm, press snooze. You can change the snooze duration by pressing Select. The device will return to standby mode and display the snooze function icon on the screen.

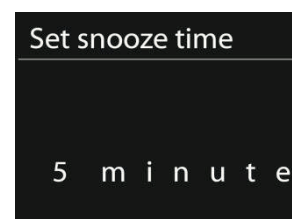

## EGG TIMER

Select the egg timer from the main menu or press TIMER / BACK until the egg timer appears. To set it, first press OK, and use the arrow buttons or the dial to set the hour number. Confirm with OK, and continue by setting the minutes. Repeat the procedure for setting the number of seconds.

After the set time has elapsed, the reminder tone will sound—even if you have switched the device off (standby) in the meantime.

Press any key to stop the alarm.

To display the countdown on the display, press and hold TIMER / BACK on the device or INFO on the remote control.

Press TIMER / BACK or INFO to turn off the egg timer.

## TROUBLESHOOTING

| Error                                      | Remedy                                                                                                    |
|--------------------------------------------|----------------------------------------------------------------------------------------------------|
| The device does not switch on.             | Check it the power adaptor is properly connected.                                                                                                    |
| No sound                                   | <ul><li>- The device may be muted.</li><li>Turn the volume up.</li><li>Remove all audio cables that are plugged in</li></ul>                                                                                                    |
| Wireless connection cannot be established. | Check the LAN cable or the wireless LAN<br>function.<br>- Try to assign an IP address to the device.<br>- Enable the DHCP function on the browser.<br>- A firewall may be enabled on the network. If<br>this is so, set it so that access is possible.<br>- Restart the router<br>- Check the availability of the network on the<br>router.<br>- Reduce the distance to the router.<br>- Make sure the password is correct. |

|                                              | 1                                                                                                    |
|----------------------------------------------|----------------------------------------------------------------------------------------------------|
| No stations are found.                       | <ul> <li>Check the network</li> <li>Try it later. It is possible that stations are<br/>currently unavailable.</li> <li>The link of a manually-added station is no<br/>longer current.</li> </ul>                                                                                                    |
| Noise with FM reception.                     | - Check/move the antenna<br>- Move the radio                                                                                                    |
| Alarm does not work.                         | <ul> <li> Switch on the alarm clock</li> <li>- Check the sound level</li> <li>- The alarm source is a station, but there is no network connection.</li> <li>- Change the alarm source or restore the connection.</li> </ul>                                                                                                    |
| NetRemote does not show or connect to KR-200 | - Reopen the App If you have several streaming<br>from several devices at the same time, it<br>may cause crash, reboot KR-200 and/or your<br>device.                                                                                                    |
| All other undetermined cases.                | <ul> <li>- KR-200 may process large amount of data after a period of operation, no matter in which mode, it will cause the system freeze or malfunction. Reboot KR-200 if necessary.</li> <li>- The normal function of the product may be disturbed by strong Electro-Magnetic Interference. If so, simply reset the product to resume normal operation by following the instruction manual. In case the function could not resume, please use the product in other location.</li> <li>- The device may malfunction when used in areas with strong radio interference. The device will work properly again once there is no more interference.</li> </ul> |

#### FCC Part 15.19 Warning Statement

THIS DEVICE COMPLIES WITH PART 15 OF THE FCC RULES. OPERATION IS SUBJECT TO THE FOLLOWING TWO CONDITIONS: (1) THIS DEVICE MAY NOT CAUSE HARMFUL INTERFERENCE, AND (2) THIS DEVICE MUST ACCEPT ANY INTERFERENCE RECEIVED, INCLUDING INTERFERENCE THAT MAY CAUSE UNDESIRED OPERATION.

FCC Part 15.21 Warning Statement

NOTE: THE GRANTEE IS NOT RESPONSIBLE FOR ANY CHANGES OR MODIFICATIONS NOT EXPRESSLY APPROVED BY THE PARTY RESPONSIBLE FOR COMPLIANCE. SUCH MODIFICATIONS COULD VOID THE USER' S AUTHORITY TO OPERATE THE EQUIPMENT.

FCC Part 15.105 Warning Statement

Note: This equipment has been tested and found to comply with the limits for a Class B digital device, pursuant to part 15 of the FCC Rules. These limits are designed to provide reasonable protection against harmful interference in a residential installation. This equipment generates, uses and can radiate radio frequency energy and, if not installed and used in accordance with the instructions, may cause harmful interference to radio communications. However, there is no guarantee that interference will not occur in a particular installation. If this equipment does cause harmful interference to radio or television reception, which can be determined by turning the equipment off and on, the user is encouraged to try to correct the interference by one or more of the following measures:

-Reorient or relocate the receiving antenna.

-Increase the separation between the equipment and receiver.

-Connect the equipment into an outlet on a circuit different from that to which the receiver is connected.

-Consult the dealer or an experienced radio/TV technician for help.

RF warning statement:

The device has been evaluated to meet general RF exposure requirement.

To maintain compliance with FCC's RF exposure guidelines, this equipment should be installed and operated with a minimum distance of 20cm between the radiator and your body.